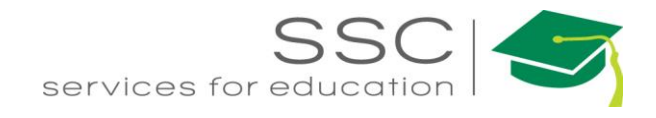

# Customer Request Submittal on AggieWorks

2021

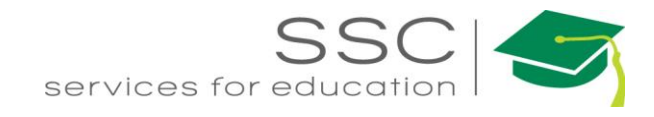

## **Customer Request Submission**

Customer Request is entered on the AggieWorks website. http://aggieworks.tamu.edu

| Outage Form Login                    |                        |                                                                                                    |                                         |
|--------------------------------------|------------------------|----------------------------------------------------------------------------------------------------|-----------------------------------------|
| Facilities So<br>SSC Services for Ed | ervices                | For Non-Life<br>Threatening<br>After Hours<br>Emergencies<br>CALL 979-845-4311<br>Communications Center | <b>GGIEWORKS</b><br>Facilities Services |
| Welcome to Aggie                     | eWorks                 |                                                                                                    |                                         |
| Click Login                          |                        |                                                                                                    |                                         |
|                                      | Current Users          |                                                                                                    |                                         |
|                                      | NetID or Email Address |                                                                                                    |                                         |
|                                      | Password               |                                                                                                    |                                         |
|                                      | Next                   |                                                                                                    |                                         |

2

• Enter NetID and Password (this is a TAMU account)

Forgot your password?

New Student or Employee? Activate your NetID

• Click Login

## Welcome to AggieWorks

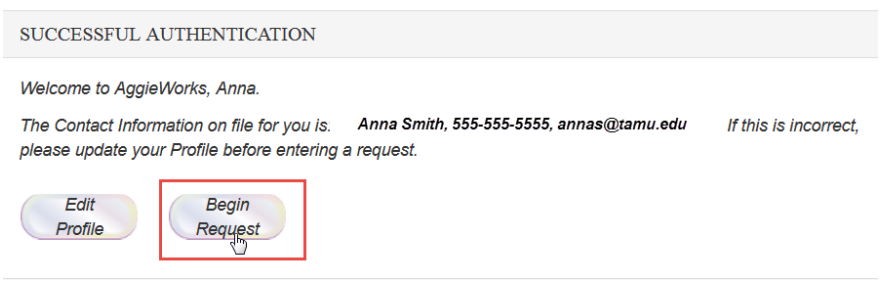

• Click Begin Request

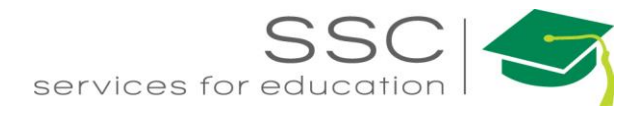

### Work Request ENTER WORK REQUEST DETAILS

| The Contact Information on file for you is                                      | : Anna Barwick, Phone: 9794580577, Ei | nail: anna.barwick@sscserv.com. If this is incorrect, please update your Profile before entering this request.                                                                             |
|---------------------------------------------------------------------------------|---------------------------------------|----------------------------------------------------------------------------------------------------|
| Will this request require after hours                                           | work? Please select                   |                                                                                                    |
| Contact Person                                                                  | Phone Number                          | Email                                                                                                    |
| Request Type? Select a request type<br>Is the request located: O Inside of bldg | v 3<br>○ Outside of bldg 4            | Financial Information   If unsure, leave blank, and you will be contacted if an account is required.   Department FAMIS Account:   12-123456-12345                                         |
| Building: Lookup Bldg Aggie Map                                                 | 5<br>iove.                            | Additional Financial Information:                                                                                                    |
| Room Number: Lookup Room 6                                                      | sup room' button above                | ∢ v v v v v v v v v v v v v v v v v v v                                                                                                    |
| Department Affiliation: STUDENT                                                 |                                       | Please briefly describe your request.                                                                                                    |
| If you have a scheduled event please                                            | enter it here: mm/dd/yyyy 8           | a                                                                                                    |
| Do you have an internal reference nun                                           | nber?                                 | Image Upload:   If desired, you may upload images associated with the request.   (Only types jpg, jpeg or png, and maximum file size of 5 Mb)   Choose File   No file chosen   12   Submit |

- 1. Select if the request requires after hours work.
- 2. Can insert alternate Contact information if needed for after hours
- 3. Select the Type of work. Additional drop downs will appear based on selection
- 4. Select Inside or Outside of building
- 5. Click Lookup Bldg to pull the building list. Start typing the number or name of the building. Select building from list.

|   | Begin typing in the box to find matching buildings. If your building does not appear in the list, please use the 'Report Missing Building' button in the footer of this webpage. ★ ■ Find Building |
|---|----------------------------------------------------------------------------------------------------|
|   | rud<br>• (2914) 2700 Earl Rudder Fwy South, Suite 1800<br>• (0291) RUDDER RESIDENCE HALL<br>• (0446) RUDDER TOWER                                                                                  |
| ; | Cancel                                                                                                    |

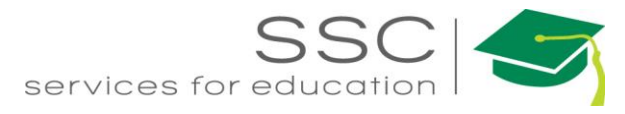

#### 6. After selecting the building, the room list will be available. Choose the room number.

| Begin typing in the box to find matching room numbers. Type a s<br>complete list of rooms. If your room does not appear in the list, p<br>'Report Missing Building' button in the footer of this webpage. | space for a<br>lease use the<br>× |
|----------------------------------------------------------------------------------------------------|-----------------------------------|
| ■Find Room                                                                                                    |                                   |
|                                                                                                    |                                   |
|                                                                                                    |                                   |
|                                                                                                    | à                                 |
| * Cancel                                                                                                    |                                   |

7. Enter the Department

Γ

- 8. If this is an Event, enter the date.
- 9. Enter the Internal Reference number if there is one.
- 10. Enter the paying account for billable work.
- 11. Enter the description of the problem.
- 12. Upload a picture if applicable
- 13. Click Submit.